# Auslesen des MiniMed<sup>®</sup> Systems mit **CareLink<sup>TM</sup> Personal**

## Medtronic

#### Erstellen Sie Ihr Konto für die CareLink™ Software

- 1. Besuchen Sie unsere Webseite unter www.carelink.minimed.eu
- Wählen Sie unter Anmelden zu CareLink<sup>™</sup> Personal Land "Österreich" aus und gehen Sie auf "Weiter" (Sie haben sich bereits einen persönlichen Benutzernamen und Passwort vergeben) oder "Konto erstellen" (zur erstmaligen Vergabe eines persönlichen Benutzernamen und Passwortes)

| Medtronic                                                                                                    |                                  |
|----------------------------------------------------------------------------------------------------|----------------------------------|
| WILLKOMMEN BEI DER CARELINK"<br>PERSONAL                                                                                                    | Anmelden zu                      |
| THERAPIEMANAGEMENT-SOFTWARE FÜR DIABETES.                                                                                                    | CareLink <sup>™</sup> PERSONAL   |
| Dieses webbasierte System ist dazu ausgelegt, Informationen aus allen Ihren Tools zum<br>Diabetes-Management – Ihrer Insulinpumpe, Ihrem System für die kontinuierliche<br>Glukosemessung, Ihrem/Ihren Blutzuckermessgerät(en) und Ihrem Tagebuch – in leicht zu<br>Iesenden Diagrammen, Kurven und Tabellen darzustellen. Diesen Berichten können Sie und<br>Ihr Diabeteszentrum Trends und andere Informationen entnehmen, anhand derer Sie eine<br>bessere Diabeteskontrolle und damit eine Verbesserung der Behandlung erzielen können. | Österreich<br>Spreche<br>Deutsch |
|                                                                                                    | Weiter<br>Passwort vergessen?    |
|                                                                                                    | oder                             |
|                                                                                                    | Konto erstellen                  |

3. Steigen Sie mit Ihrem persönlichen Benutzernamen und Passwort bei Care Link™ ein

| Anmelden zu<br>CareLink <sup>™</sup><br>ÖSTERREICH |            |  |  |  |  |
|----------------------------------------------------|------------|--|--|--|--|
| Benutzername                                       |            |  |  |  |  |
| Passwort                                           | <i>b</i>   |  |  |  |  |
| Anm                                                | nelden     |  |  |  |  |
| Passwort                                           | vergessen? |  |  |  |  |

#### Zustimmung der Nutzungsbedingungen

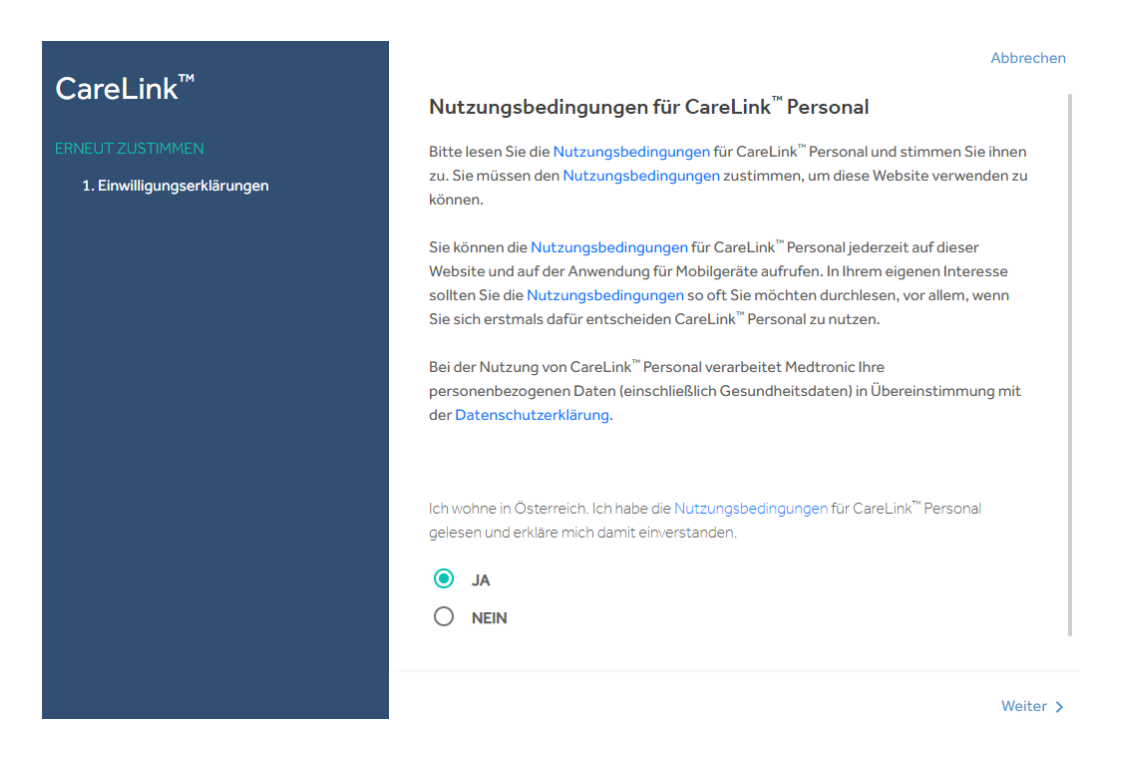

#### Einmalige Vorbereitung für die übersichtliche Berichterstellung

Nachfolgende Einstellungen sind Vorschläge. Sprechen Sie diese bitte mit Ihrem Diabeteszentrum ab.

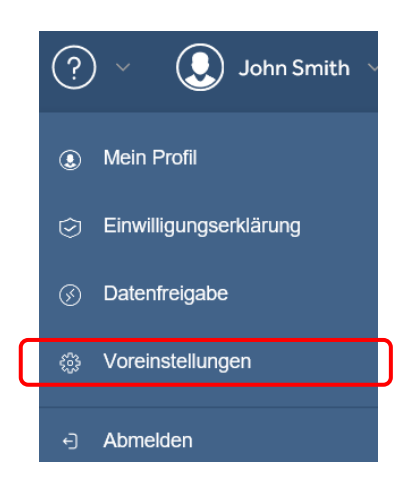

Wählen Sie rechts oben "Voreinstellungen" aus

Passen Sie die folgenden drei Bereiche (Glukose; Kohlenhydrate; Berichtsdaten) wie nachstehend abgebildet an (Vorschlag)

| erenaugen                                                                                                    | Aktualisieren                                                                                                    |
|----------------------------------------------------------------------------------------------------|----------------------------------------------------------------------------------------------------|
| ukose                                                                                                    |                                                                                                    |
| Maßeinheit für Blutzucker- und Glukosewerte                                                                                                    | mg/dl mmoi/I 🕕                                                                                                    |
| Ziel-Glukose                                                                                                    |                                                                                                    |
| Niedrigster Grenzwert (mg/dl)                                                                                                    | Höch (mg/dl)                                                                                                    |
| 54 0                                                                                                    | 180 0 250                                                                                                    |
| hlenhydrate                                                                                                    |                                                                                                    |
| KH-Einheiten Gramm Berechngseinh.                                                                                                    | 0                                                                                                    |
| ~ Kohlenhydrat-Umrechnungsfakt                                                                                                    |                                                                                                    |
| 12.0 ①                                                                                                    |                                                                                                    |
| Gramm entsprechen einer<br>Berechnungseinheit                                                                                                    |                                                                                                    |
|                                                                                                    |                                                                                                    |
| Zeitformat 12 Std. 24 Std.                                                                                                    |                                                                                                    |
|                                                                                                    |                                                                                                    |
|                                                                                                    | VOREINSTELLONGEN FOR DATENGUELLEN                                                                                                    |
| Zeitraum                                                                                                    | Mittagessen                                                                                                    |
| Zeitraum<br>frühstück<br>Von Bis                                                                                                    | Mittagessen                                                                                                    |
| Zeitraum<br>rühstück<br>Von<br>06:00                                                                                                    | Mittagessen Von 12:30                                                                                                    |
| Zeitraum<br>Frühstück<br>Von<br>06:00<br>Abendessen                                                                                                    | Mittagessen Von 12:30 Nachts                                                                                                    |
| Zeitraum<br>Frühstück<br>Von<br>06:00 * 07:00 *<br>Abendessen<br>Von<br>18:30 *                                                                                                    | Mittagessen Von 12:30 Van Van Bis 06:00                                                                                                    |
| Zeitraum<br>Frühstück<br>Von<br>06:00<br>Von<br>18:30<br>Von<br>18:30<br>Von<br>18:5<br>20:00<br>Von<br>Von<br>Von<br>Von<br>Von<br>Von<br>Von<br>Von                                                                                                    | Mittagessen       Von     Bis       12:30     14:00       Nachts     Bis       23:00     06:00                                                                                                    |
| Zeitraum<br>Frühstück<br>Von 06:00 * 07:00 *<br>Abendessen<br>Von 18:30 * Bis<br>20:00 *<br>Main 20:00 *<br>Alie Mahlzeiten Pro Mahlzeit                                                                                                    | Mittagessen Von 12:30 Von Sachts Von 23:00 Bis 06:00                                                                                                    |
| Zeitraum<br>Frühstück<br>Von 06:00 • 07:00 •<br>Abendessen<br>Von 8lis<br>18:30 • 20:00 •<br>malyseparameter Alle Mahlzeiten Pro Mahlzeit<br>Frühstück                                                                                                    | Mittagessen          Von       Is         12:30       It:00         Nachts       06:00                                                                                                    |
| Zeitraum<br>Frühstück<br>Von<br>06:00<br>Von<br>18:30<br>Von<br>18:30<br>Frühstück<br>BZ-Zielwert (präprandial)                                                                                                    | Mittagessen          Von       Bis       14:00       14:00         Nachts       06:00       06:00       10:00         BZ-Zielwert (postprandial)       BZ-Zielwert (postprandial)       10:00       10:00                                                                                                    |
| Zeitraum<br>rühstück<br>Von 0:00 0 07:00 0<br>Nbendessen<br>Von 18:30 0 18is 0<br>18:30 0 20:00 0<br>malyseparameter Alle Mahlzeiten Pro Mahlzeit<br>Frühstück<br>BZ-Zielwert (präprandial)                                                                                            | Mittagessen          Von       12:30       *       Bis       14:00       *         Nachts       23:00       *       06:00       *         BZ-Zielwert (postprandial)       Hoch (mg/dl)       14:00       *                                                                                                    |
| Zeitraum<br>rühstück<br>Von 06:00 * 07:00 *<br>Abendessen<br>Von 18:30 * 20:00 *<br>nalyseparameter Alle Mahlzeiten Pro Mahlzeit<br>Frühstück<br>BZ-Zielwert (präprandial)<br>Niedrig (mg/dl)<br>70 140                                                                                | Mittagessen          Von       12:30       Id:00         Nachts       14:00       Id:00         23:00       06:00       Id:00         BZ-Zielwert (postprandial)       Hoch (mg/dl)       Id:0         Niedrig (mg/dl)       14:0       Id:0                                                                                                    |
| Zeitraum<br>Frühstück<br>Von 06:00 * 07:00 *<br>Abendessen<br>Von 18:30 * 20:00 *<br>nalyseparameter Alle Mahlzeiten Pro Mahlzeit<br>Frühstück<br>BZ-Zielwert (präprandial)<br>Niedrig (mg/dl) Hoch (mg/dl) 140<br>Analysezeitraum (präprandial)                                       | Mittagessen         Von         12:30         Nachts         23:00         Bis         06:00                                                                                                    |
| Zeitraum<br>rühstück<br>Von 06:00 • 07:00 •<br>Nbendessen<br>Von 18:30 • Bis<br>20:00 •<br>nalyseparameter Alle Mahlzeiten Pro Mahlzeit<br>Frühstück<br>BZ-Zielwert (präprandial)<br>Niedrig (mg/dl)<br>70 Hoch (mg/dl)<br>140                                                         | Mittagessen          Von       Bis         12:30       14:00         Nachts       Bis         23:00       06:00         BZ-Zielwert (postprandial)       Hoch (mg/dl)         Niedrig (mg/dl)       140         Analysezeitraum (postprandial)       Bis (Std.)                                                                                                    |
| Zeitraum<br>rühstück<br>Von 06:00 0 07:00 0<br>Ubendessen<br>Von 18:30 0 20:00 0<br>nalyseparameter Alle Mahlzeiten Pro Mahlzeit<br>Frühstück<br>BZ-Zielwert (präprandial)<br>Niedrig (mg/di)<br>70 Hoch (mg/di)<br>140<br>Analysezeitraum (präprandial)<br>Von (Std.)<br>01:00 Std. 0 | Mittagessen         Bis           12:30         14:00           Nachts         14:00           23:00         06:00           BIs         06:00           Mittagessen         14:00           Von         23:00           Von         14:00           Van         06:00           Van         14:00           Von         14:00           Von         14:00           Von         14:00           Von         14:0           Niedrig (mg/dl)         14:0           Analysezeitraum (postprandial)         14:0           Von (Std.)         10:00 Std.         10:00 Std. |
| Zeitraum<br>rühstück<br>Von 06:00 0 07:00 0<br>Abendessen<br>Von 18:30 0 20:00 0<br>malyseparameter Alle Mahlzeiten Pro Mahlzeit<br>Frühstück<br>BZ-Zielwert (präprandial)<br>Niedrig (mg/dl)<br>70 Hoch (mg/dl)<br>140<br>Analysezeitraum (präprandial)<br>Von (Std.)<br>01:00 Std.   | Mittagessen         Bis           12:30         14:00           Nachts         14:00           23:00         06:00             BIs         06:00             BIs         06:00             BIs         06:00             Niedrig (mg/dl)         Hoch (mg/dl)         140             Analysezeitraum (postprandial)         Bis (Std.)         03:00 Std.         Topologies                                                                                                    |

Übernehmen Sie für Ihr Mittag- und Abendessen die Einstellungen des Frühstücks (Vorschlag)

Passen Sie die Einstellungen für die Nacht wie folgt an (Vorschlag)

| 2-Zielwert (praprandi | ial)         | BZ-Zielwert (postprano | dial)        |  |
|-----------------------|--------------|------------------------|--------------|--|
| Niedrig (mg/dl)       | Hoch (mg/dl) | Niedrig (mg/dl)        | Hoch (mg/dl) |  |
| 100                   | 150          | 100                    | 150          |  |
| Von (Std.)            | *            | Von (Std.)             | Bis (Std.)   |  |
| 01-00 Std             |              |                        | 03.00 310.   |  |

Bestätigen Sie Ihre Änderungen der Voreinstellungen rechts oben mit Aktualisieren . Somit sind Ihre Änderungen gespeichert.

| Voreinstellungen | Aktualisieren |
|------------------|---------------|
| Glukose          |               |

## Einmalige Installation des CareLink™ Uploaders

Gehen Sie rechts oben auf das Symbol ond wählen Sie "So installieren Sie den Uploader".

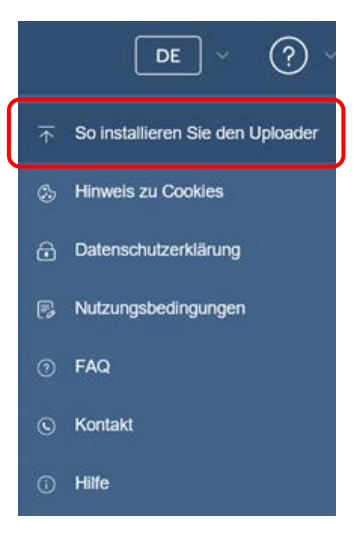

| De          | er CareLink™-Uploader muss einmal auf jedem Computer installiert werden.                                                              |
|-------------|----------------------------------------------------------------------------------------------------|
| Mit         | : dem CareLink™-Uploader können Sie Daten von Diabetes-Geräten hochladen.                                                             |
| So          | o installieren Sie den CareLink™-Uploader                                                                                             |
| 1. V<br>ver | /ergewissern Sie sich, dass Sie auf dem Computer, auf dem Sie die Anwendung installieren möchten, über Administratorrechte<br>rfügen. |
| 2.1         | (licken Sie auf den nachstehenden Link, um den CareLink™-Uploader herunterzuladen.                                                    |
|             | ⊥ Installationsprogramm für CareLink™-Uploader herunterladen                                                                          |
| 3.F         | ïühren Sie das heruntergeladene Programm aus, um den CareLink™-Uploader zu installieren.                                              |
| 4. F        | -olgen Sie den angezeigten Anweisungen, um die Installation abzuschließen.                                                            |
| We          | enn Sie Unterstützung benötigen, wenden Sie sich bitte an die Produkthotline von Medtronic 0820 820 190 oder Ihren zuständigen        |
| De          | nräsentanten                                                                                                    |

(Für detaillierte Hinweise: Installationsanleitung CareLink™ Install Guide)

## Beginnen Sie mit dem Auslesen Ihres MiniMed<sup>®</sup> Systems

Bestätigen Sie "Jetzt hochladen" und folgen Sie zum Auslesen Ihrer Insulinpumpe den Schritten des Programms

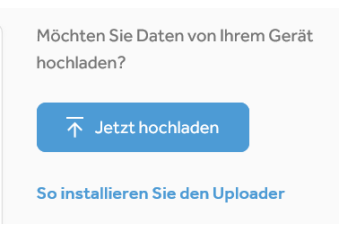

(Für detaillierte Hinweise: Installationsanleitung CareLink™ Install Guide)

Sie erhalten eine Meldung, wenn das Auslesen abgeschlossen ist. Bestätigen Sie diese mit "Beenden".

#### Wählen Sie Ihr gewünschtes Berichtspaket aus

Nachfolgende Einstellungen sind ein Vorschlag. Sprechen Sie diese bitte mit Ihrem

Diabeteszentrum ab\*. Wählen Sie den Reiter "Berichte" aus:

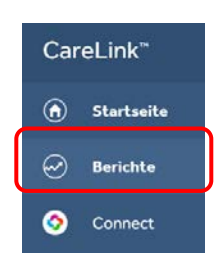

| erichte                                                                                                    |                                                  |                                                                                                    | B                              | Berichte erstellen              |
|----------------------------------------------------------------------------------------------------|--------------------------------------------------|----------------------------------------------------------------------------------------------------|--------------------------------|---------------------------------|
| Letzte Daten auswählen                                                                                                | Berichtszeitraum: 12.04.2<br>7 Tage 14 Tage 30 T | 020 - 25.04.2020 (14 Tag(e))<br>age Benutzerdefinierten Bereich auswählen                               |                                | Dumoa                           |
| Mar 30 Apr 2 Apr<br><u>50 Tage</u> 90 Tage                                                                            | 6 Apr 9 Apr 1                                    | 3 Apr 16 Apr 20 Apr 23                                                                                  | Apr 27                         | Sensor<br>Messgerät(e)<br>Heute |
| Fav. auswählen                                                                                                    |                                                  |                                                                                                    |                                | Alle lösc                       |
| BEURTEILUNG UND FORTS<br>eurteilen Sie anhand des Glukoseverlaufs Ihren F<br>ergleichen Sie zwischen zwei Zeiträumen. | SCHRITT *                                        | TÄGLICHER BERICH<br>Erkennen und beheben Sie Probleme oder<br>Ergebnisse, indem Sie einzelne Tage erner | T 🔹<br>wiederhol<br>ut ansehen | en Sie Ihre besten<br>          |
|                                                                                                    |                                                  |                                                                                                    |                                |                                 |

Wählen Sie folgende Berichte aus – ausgewählter Bericht wird grün hinterlegt\* Tipp: durch Anklicken des Sterns speichern Sie Ihr gewünschtes Berichtspaket

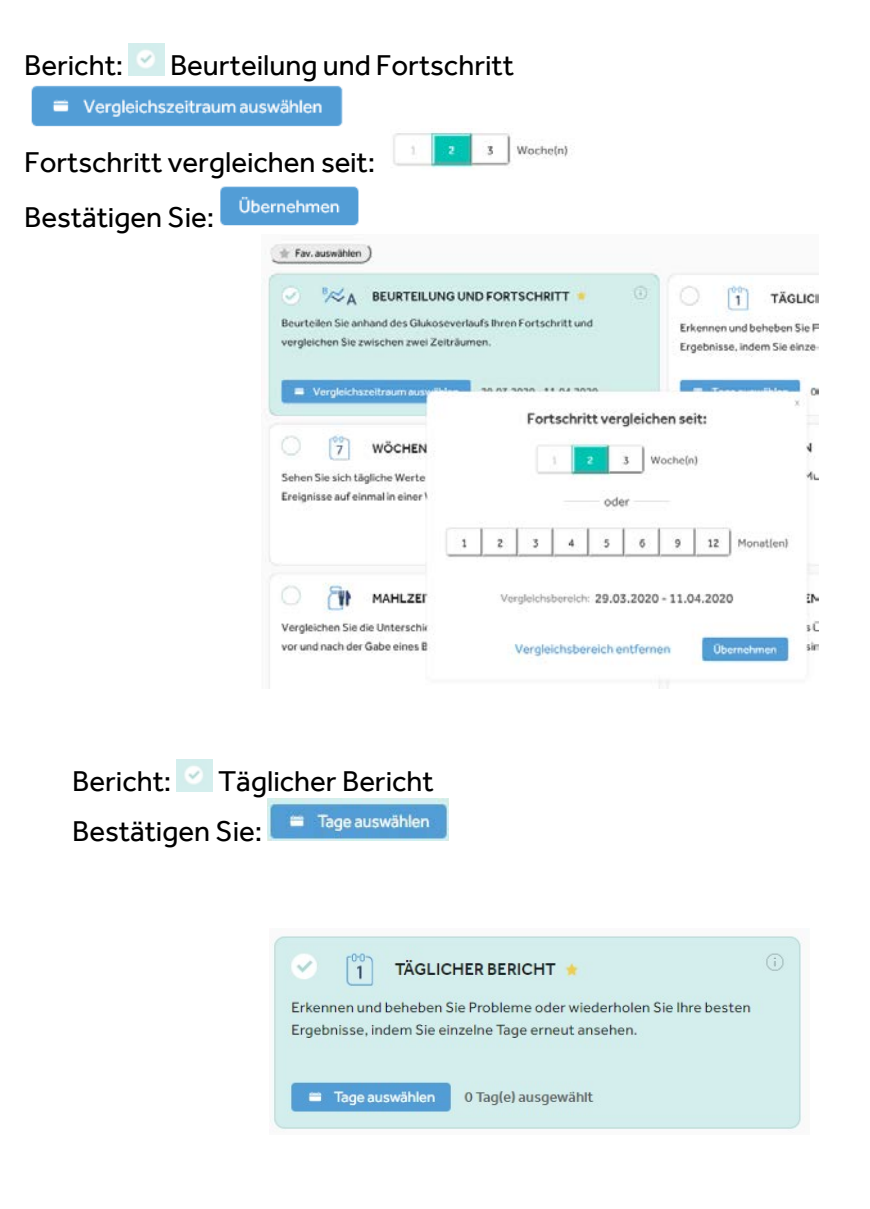

#### Wählen Sie die vorgeschlagenen aktuellsten 14 Tage aus

| 1 | 4 Tag(e) | ausg | ewäh | lt      |     |     |     |     |     |     |        |     | All    | e löscher |
|---|----------|------|------|---------|-----|-----|-----|-----|-----|-----|--------|-----|--------|-----------|
|   | <        |      | M    | 1ai 202 | 20  |     |     |     |     | Ju  | uni 20 | 20  |        |           |
|   | MO.      | DI.  | MI.  | DO,     | FR. | SA. | SO. | MO, | DI. | MI. | DO.    | FR. | SA.    | SO.       |
|   |          |      |      |         | 1   | 2   | 3   | 1   | 2   | 3   | 4      | 5   | 6      | 7         |
|   | 4        | 5    | 6    | 7       | 8   | 9   | 10  | 8   | 9   | 10  | 11     | 12  | 13     | 14        |
|   | 11       | 12   | 13   | 14      | 15  | 16  | 17  | 15  | 16  | 17  | 18     | 19  | 20     | 21        |
|   | 18       | 19   | 20   | 21      | 22  | 23  | 24  | 22  | 23  | 24  | 25     | 26  | 27     | 28        |
|   | 25       | 26   | 27   | 28      | 29  | 30  | 31  | 29  | 30  |     |        |     |        |           |
|   |          |      |      |         |     |     |     |     |     |     |        |     |        |           |
|   |          |      |      |         |     |     |     |     |     |     |        |     |        |           |
|   |          |      |      |         |     |     |     |     |     |     |        | (0  | Neitei | 1.        |

Wählen Sie folgende Berichte aus – ausgewählte Berichte werden grün hinterlegt\* Tipp: durch Anklicken des Sterns speichern Sie Ihr gewünschtes Berichtspaket

| KÖCHENTLICHE ÜBERSICHT                                                                                                    | DATEN     DATEN     DATEN     Daten     Darstellung.                                                                                                    |
|----------------------------------------------------------------------------------------------------|----------------------------------------------------------------------------------------------------|
| Vergleichen Sie die Unterschiede zwischen BZ- und Sensorglukosewerten vor und nach der Gabe eines Bolus für die einzelnen Mahlzeiten.                                                                                                    | PUMPENHANDHABUNG     PUMPENHANDHABUNG     PUMPENHANDHABUNG     Pumpengebrauch, welche Verhaltensweisen besser sind.                                                                   |
| SENSOR & MESSOERÄTE SUBSOR & SUBSOR & S | C TAGEBUCH C C C C C C C C C C C C C C C C C C                                                                                                    |
| AKTUELLE GERÄTEEINSTELLUNGEN                                                                                                    | EPISODENÜBERSICHT     Schauen Sie sich die Zusammenfassung der Glukosemuster und der<br>Beschreibung der Ereignisse an, die zu hohen oder zu niedrigen<br>Glukosewerten vorausgingen. |
|                                                                                                    |                                                                                                    |

Nach Ihrer gewünschten Auswahl bestätigen Sie rechts oben Berichtspaket für Ihre Datenanalyse und ambulanten Kontrolltermin.

🔁 🛛 Woite Wolfgang 2....pdf 🔷 🔨

Sie können Ihre Berichte im pdf Format Arzt zukommen lassen. abspeichern und/oder Ihrem behandelnden

Für technische Hilfestellungen mit dem CareLink<sup>™</sup> Personal Programm stehen Ihnen unsere Medtronic Product Support Mitarbeiter unter Tel 0800 677 163 Mo bis Fr. 8:00 – 17:00 Uhr zur Verfügung.

Weitere Information finden Sie unter www.medtronic-diabetes.at

Folgen Sie uns und verpassen Sie keine Neuigkeiten!

f

www.facebook.com/medtronicdiabetesoesterreich

Ø

www.instagram.com/medtronicdiabetesaustria